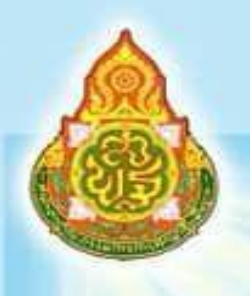

แนวทางการบริหารจัดการ

ระบบจัดเก็บข้อมูลนักเรียนรายบุคคล

(Data Management Center : DMC)

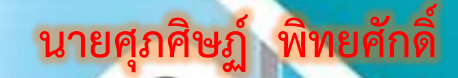

กลุ่มส่งเสริมการศึกษาทางไกล เทคโนโลยีสารสนเทศและการสื่อสาร

าวยการ

สำนักงานเขตพื้นที่การสึกษาประถมศึกษาขัยภูมิ เขต 3 สำนักงานคณะกรรมการการศึกษาขั้นพื้นฐาน

### คำนา

คู่มือปฏิบัติงานกลุ่มส่งเสริมการศึกษาทางไกล เทคโนโลยีสารสนเทศและการสื่อสาร ฉบับนี้ จัดทำขึ้นเพื่อใช้ ประกอบการปฏิบัติงานที่กำหนดไว้ในมาตรฐานกำหนดตำแหน่งและมาตรฐานงาน โดยใช้แนวทางของคู่มือการปฏิบัติงาน สำนักงานเขตพื้นที่การศึกษา ของสำนักงานคณะกรรมการการศึกษาขั้นพื้นฐานเป็นหลัก โดยมีการจัดทำรายละเอียดของ ขั้นตอนการปฏิบัติงาน ให้เกิดความชัดเจนอย่างเป็นลายลักษณ์อักษร สามารถปรับปรุงเปลี่ยนแปลงการปฏิบัติงานให้ทันสมัย ซึ่งจะเป็นแนวปฏิบัติให้กับเจ้าหน้าที่ในการปฏิบัติงานได้อย่างรวดเร็วและเป็นระบบมากขึ้น ข้าพเจ้าหวังเป็นอย่างยิ่งว่าคู่มือเล่ม นี้จะเป็นประโยชน์สำหรับผู้สนใจศึกษา

ขอขอบคุณทุกท่านที่ให้คำปรึกษา แนะนำ และมีส่วนร่วมในการจัดทำคู่มือปฏิบัติงานฉบับนี้ ส่งผลให้ ภาระงานมีความสมบูรณ์ ครอบคลุม ถูกต้องและชัดเจนมากยิ่งขึ้น จึงขอขอบคุณไว้ ณ โอกาสนี้

ศุภศิษฏ์ พิทยศักดิ์

## แนวทางการบริหารจัดการ ระบบจัดเก็บข้อมูลนักเรียนรายบุคคล (Data Management Center : DMC)

### วัตถุประสงค์

เพื่อใช้เป็นแนวทางในการบริหารจัดการข้อมูลนักเรียนรายบุคคล (Data Management Center : DMC) ของโรงเรียนในสังกัด

### ขอบข่าย/ภารกิจ

ระบบจัดเก็บข้อมูลนักเรียนรายบุคคล(Data Management Center : DMC) มีวัตถุประสงค์ เพื่อใช้เป็นเครื่องมือในการจัดเก็บข้อมูลนักเรียนรายบุคคล ข้อมูลพื้นฐานโรงเรียน สำหรับการขอรับ งบประมาณเงินอุดหนุนรายหัว ตามโครงการสนับสนุนค่าใช้จ่ายในการจัดการศึกษาตั้งแต่ระดับอนุบาลจนจบ การศึกษาขั้นพื้นฐาน โดยเน้นการมีตัวตนอยู่จริงในโรงเรียน ณ วันที่ ยืนยัน/รับรองข้อมูลการมีตัวตน และ ข้อมูลพื้นฐานอื่น ๆ เพื่อใช้ใน การประมวลผลเป็นข้อมูลสำรสนเทศสำหรับใช้ในการวางแผน การบริหารจัดการ การกำหนดนโยบาย การเชื่อมโยงข้อมูลไปยังหน่วยงานอื่น ๆ ที่เกี่ยวข้อง

## goun 1

แนวทางการบริหารระบบ การจัดเก็บข้อมูลนักเรียนรายบุคคล

(Data Management Center : DMC)

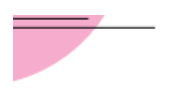

**ส่วนที่** 1

### แนวทางการบริหารจัดการ

ระบบจัดเก็บข้อมูลนักเรียนรายบุคคล (Data Management Center : DMC)

## ระบบจัดเก็บข้อมูลนักเรียนรายบุคคล (Data Management Center : DMC)

สำนักงานคณะกรรมการการศึกษาขั้นพื้นฐาน ได้พัฒนาระบบจัดเก็บข้อมูลนักเรียนรายบุคคล (Data Management Center: DMC) เพื่อใช้เป็นเครื่องมือนการจัดเก็บข้อมูลนักเรียนรายบุคคล ข้อมูลโรงเรียน สามารถนำข้อมูลสารสนเทศไปใช้ในการจัดสรรงบประมาณ **"เงินอุดหนุนรายหัว**" การวางแผน การบริหาร จัดการ การกำหนดนโยบาย และการตัดสินใจได้อย่างมีประสิทธิภาพ โดยดำเนินการจัดเก็บข้อมูลนักเรียน รายบุคคล ด้วยระบบจัดเก็บข้อมูลนักเรียนรายบุคคล (Data Management Center: DMC) กำหนดดำเนินการ ปีการศึกษาละ 3 รอบ คือ

รอบที่ 1 ณ วันที่ 10 มิถุนายน ของทุกปี (ภาคเรียนที่ 1)

รอบที่ 2 ณ วันที่ 10 พฤศจิกายน ของทุกปี (ภาคเรียนที่ 2)

รอบที่ 3 ณ วันที่ 30 เมษายน ของปีถัดไป ของทุกปี (สิ้นปีการศึกษา)

โดยจะมีผู้ที่มีบทบาทในการรายงานข้อมูลนักเรียนรายบุคคลดังกล่าว ดังต่อไปนี้

## 🏹 🙀 บทบาทผู้รับผิดชอบงานข้อมูลสารสนเทศทางการศึกษา

รวบรวมข้อมูล บันทึก แก้ไขข้อมูลลงในระบบการจัดเก็บข้อมูลนักเรียนรายบุคคล (Data Management Center: DMC)

2. ตรวจสอบความครบถ้วน และปรับปรุงข้อมูล ที่ถูกต้อง เป็นจริง ตามช่วงระยะเวลาที่กำหนด ในระบบจัดเก็บข้อมูลนักเรียนรายบุคคล (Data Management Center: DMC) ให้เป็นปัจจุบัน

ยืนยันข้อมูลการมีตัวตนของนักเรียนรายบุคคล ณ วันที่ยืนยันข้อมูล

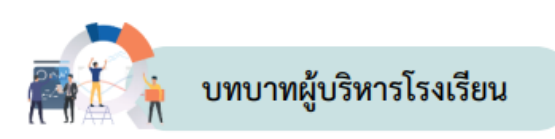

 แต่งตั้งผู้รับผิดชอบงานข้อมูลสารสนเทศทางการศึกษาระบบจัดเก็บข้อมูลนักเรียนรายบุคคล (Data Management Center: DMC)

 กำกับ ติดตามการรายงานข้อมูลในระบบจัดเก็บข้อมูลนักเรียนรายบุคคล (Data Management Center: DMC)

 รายงานตรวจสอบ รับรองความถูกต้องของข้อมูลพื้นฐาน ข้อมูลนักเรียนรายบุคคลที่มีตัวตน อยู่จริง ณ วันที่รับรองข้อมูลเพื่อขอรับเงินอุดหนุนรายหัวในระบบจัดเก็บข้อมูลนักเรียนรายบุคคล (Data Management Center: DMC) ของโรงเรียน ไปยังสำนักงานเขตพื้นที่การศึกษา

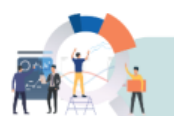

## บทบาทสำนักงานเขตพื้นที่การศึกษา

1. กำกับ ติดตาม ประสานงาน ให้คำปรึกษาเกี่ยวกับระบบจัดเก็บข้อมูลนักเรียน (Data Management Center: DMC) กฎหมาย ระเบียบ แนวปฏิบัติที่เกี่ยวข้องแก่โรงเรียน

 รายงานตรวจสอบ รับทราบ การยืนยัน/การรับรองข้อมูลนักเรียนรายบุคคล ความถูกต้องของ ในระบบการจัดเก็บข้อมูลนักเรียนรายบุคคล (Data Management Center: DMC) ของโรงเรียนให้ครบถ้วน เพื่อขอรับเงินอุดหนุนรายหัว ไปยังสำนักงานคณะกรรมการการศึกษาขั้นพื้นฐาน

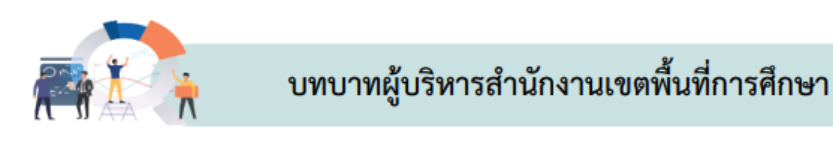

กำกับ ติดตาม ตรวจสอบการรายงานข้อมูลระบบจัดเก็บข้อมูลนักเรียนรายบุคคล (Data Management Center: DMC) ให้เป็นไปตามกฎหมาย ระเบียบ แนวปฏิบัติที่เกี่ยวข้อง เพื่อขอรับเงินอุดหนุน รายหัวของโรงเรียน

# abun 2

## การบริหารระบบการจัดเก็บข้อมูลนักเรียนรายบุคคล

(Data Management Center : DMC)

## สำหรับ สถานศึกษา

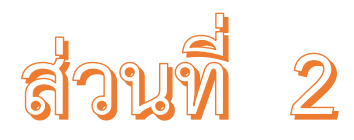

## แนวทางการรายงานข้อมูลนักเรียนรายบุคคล สำหรับสถานศึกษา

รายงานข้อมูลนักเรียนรายบุคคล ภาคเรียนที่ 1 ปีการศึกษา 2565 ผ่านเว็ปไซต์ https://portal.bopp-obec.info/obec65/ และดำเนินการปรับปรุงข้อมูลดังนี้

| โรงเรียน ▼                                                                                          | ปรับปรุงข้อมูล 🕶                                            | ข้อมูลสารสนเทศ/คู่มือ 🕶 | Ċ |  |  |
|----------------------------------------------------------------------------------------------------|-------------------------------------------------------------|-------------------------|---|--|--|
| 2.1 👤ปรับปรุงข้อมูลผู้ใช้งานของฉัน                                                                  |                                                             |                         |   |  |  |
| 2.2 角 ข้อมูลพื้นฐานโรงเรียน                                                                         |                                                             |                         |   |  |  |
| 2.3 ■รายชื่อนักเรียนที่มีดัวตนอยู่จริงในสถานศึกษา                                                   |                                                             |                         |   |  |  |
| 2.4                                                                                                 |                                                             |                         |   |  |  |
| 2.ฯ ∎เรายบยนกเรยนททารยุตาเนนการเนบการศกษาที่แล้ว<br>2.6 นักเรียบที่ทำรอดำเบินการในปีการศึกษาที่แล้ว |                                                             |                         |   |  |  |
|                                                                                                    |                                                             |                         |   |  |  |
| 2.6.2 🕈 เลื่อนชั้น/จบการเรียนต่อที่สถานศึกษาเดิม                                                    |                                                             |                         |   |  |  |
| 2.6.3 <b>C</b> ซ้ำชั้น                                                                              |                                                             |                         |   |  |  |
| 2.6.4 🔿 จบการศึกษาเรียนต่อที่สถานศึกษาอื่น                                                          |                                                             |                         |   |  |  |
| 2.7 นักเรียนปัจจบัน(ในรอบการทำข้อมูล)                                                               |                                                             |                         |   |  |  |
|                                                                                                    |                                                             |                         |   |  |  |
| 2.7.2 ≢นร.ช้ำซ้อน                                                                                   |                                                             |                         |   |  |  |
| 2.7.3 🕇 เพื่                                                                                        | 2.7.3 🛨 เพิ่มนักเรียน                                       |                         |   |  |  |
| 2.7.4 🕇 เพื                                                                                         | 2.7.4 🕂 เพิ่มนักเรียนดิด G (ผู้ไม่มีหลักฐานทางทะเบียนราษฎร) |                         |   |  |  |
| 2.7.5 <table-cell-rows> ย้า</table-cell-rows>                                                       | เยออก                                                       |                         |   |  |  |
| 2.7.6 🕈 อล                                                                                          | งกกลางคัน / จำหน่าย                                         | I                       |   |  |  |
| 2.7.7 🕈 จัด                                                                                         | ห้องเรียน/แก้ไขชั้นเรื                                      | ร้ยน                    |   |  |  |
| 2.7.8 🖍 เป                                                                                          | ลี่ยนชื่อนักเรียน                                           |                         |   |  |  |
| 2.7.9 🛈 อ้า                                                                                         | งโหลดเอกสาร                                                 |                         |   |  |  |
| 2.8 ✔ จำน                                                                                           | วนนักเรียนแยกชั้น,เพ                                        | ศ                       |   |  |  |
| 2.9 🖿 รายง                                                                                          | งานระดับโรงเรียน                                            |                         |   |  |  |

 เมนู 2.2 ข้อมูลพื้นฐานโรงเรียน เพื่อแก้ไขจำนวนห้องเรียนและชั้นเรียนที่เปิดสอนในรอบ ภาคเรียนที่ 1 ปีการศึกษา 2565 รวมถึงตรวจสอบข้อมูลพื้นฐานโรงเรียนในหัวข้ออื่นและแก้ไขให้ถูกต้อง

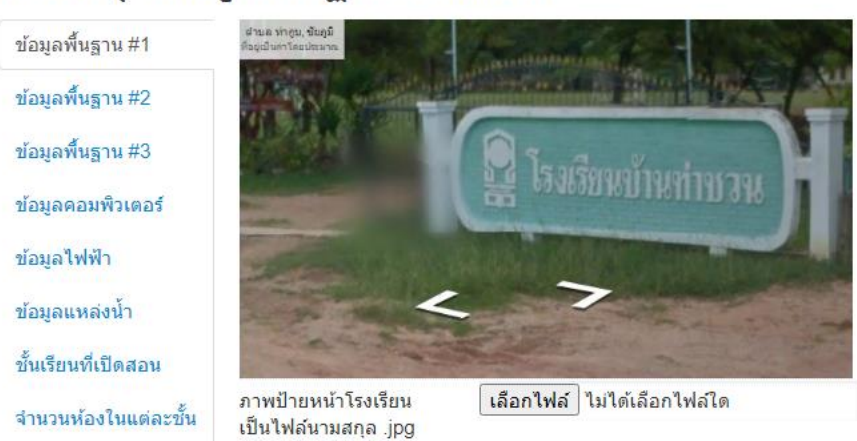

## ปรับปรุงข้อมูลพื้นฐานโรงเรียน

**2. เมนู 2.8 จำนวนนักเรียนแยกชั้น, เพศ** เพื่อตรวจสอบจำนวนนักเรียน และข้อมูลตั้งต้นในรอบปี การศึกษาภาคเรียนที่ 1/2565

#### จำนวนนีกเรียนแยกชน,เพศ

36030000 - สพป.ชัยภูมิ เขต 3

36030205 - บ้านท่าชวน

| ขั้น              | จำนวนนักเรียน |      | จำนวนห้อง | จำนวนนักเรียนแขวนลอย<br>(ทำรอดำเนินการไว้ในปีที่แล้ว) |     |      |     |
|-------------------|---------------|------|-----------|-------------------------------------------------------|-----|------|-----|
|                   | ชาย           | หญิง | รวม       |                                                       | ชาย | หญิง | รวม |
| อนุบาล 1          | 0             | 0    | 0         | 0                                                     | 0   | 0    | 0   |
| อนุบาล 2          | 0             | 0    | 0         | 0                                                     | 0   | 0    | 0   |
| อนุบาล 3          | 0             | 0    | 0         | 0                                                     | 0   | 0    | 0   |
| รวมอนุบาล         | 0             | 0    | 0         | 0                                                     |     |      |     |
| ประถมศึกษาปีที่ 1 | 0             | 0    | 0         | 0                                                     | 0   | 0    | 0   |
| ประถมศึกษาปีที่ 2 | 0             | 0    | 0         | 0                                                     | 0   | 0    | 0   |
| ประถมศึกษาปีที่ 3 | 0             | 0    | 0         | 0                                                     | 0   | 0    | 0   |
| ประถมศึกษาปีที่ 4 | 0             | 0    | 0         | 0                                                     | 0   | 0    | 0   |
| ประถมศึกษาปีที่ 5 | 0             | 0    | 0         | 0                                                     | 0   | 0    | 0   |
| ประถมศึกษาปีที่ 6 | 0             | 0    | 0         | 0                                                     | 0   | 0    | 0   |
| รวมประถมศึกษา     | 0             | 0    | 0         | 0                                                     | 0   | 0    | 0   |
| มัธยมศึกษาปีที่ 1 | 0             | 0    | 0         | 0                                                     | 0   | 0    | 0   |
|                   |               |      |           |                                                       |     |      |     |

### 3. ตรวจสอบข้อมูลนักเรียนคงค้างปีการศึกษาเดิม ดังนี้

3.1 เมนู 2.4 รายชื่อนักเรียนที่ทำรอดำเนินการในปีการศึกษาที่แล้ว เลือก ชั้น แล้วคลิก ค้นหา จะพบรายชื่อนักเรียน ตรวจสอบว่ามีนักเรียนคนไหนที่มาเรียนในปี 2565

2.4 
โรายชื่อนักเรียนที่ทำรอดำเนินการในปีการศึกษาที่แล้ว

า 6 พัฒธิ์แหน่นใจระส่วนถึงเออรในชื่ออรสื่อแลนั่น ด้ว

### รายชื่อนักเรียนที่มีดัวตนอยู่จริงในสถานศึกษา

| 36030205 - บ้านท่าชวน                         |                                                            |                                  |
|-----------------------------------------------|------------------------------------------------------------|----------------------------------|
|                                               |                                                            |                                  |
| รหัสโรงเรียน 36030205                         | เลขประจำด้วนักเรียน                                        |                                  |
| เลขประจำดัว<br>ประชาชน                        | ชนิตบัตร                                                   | ชนิดบัตร 🗸                       |
| ปีการศึกษา 2564                               |                                                            |                                  |
| ขั้น ขั้น                                     | 🗸 ห้อง                                                     |                                  |
| ชื่อ                                          | นามสกุล                                                    |                                  |
| ชื่อบิดา                                      | นามสกุลบิตา                                                |                                  |
| ชื่อมารดา                                     | นามสกุลมารดา                                               |                                  |
| ชื่อผู้ปกครอง                                 | นามสกุลผู้ปกครอง                                           |                                  |
| การพักนอนของ การพักนอนของนักเรียน<br>นักเรียน | <ul> <li>ดวามต้อยโอกาส</li> <li>None selected ▼</li> </ul> |                                  |
| บาดแคลนแบบเรียน บาง<br>ได้เหนา                | เคลนอาหารกลางวัน 🗌 ขาดแคลน                                 | แครื่องเขียน 🗌 ขาดแคลนเครื่องแบบ |

3.2 เมนู 2.6 นักเรียนที่ทำรอดำเนินการในปีการศึกษาที่แล้ว ให้ดำเนินการดังนี้

2.6 นักเรียนที่ทำรอดำเนินการในปีการศึกษาที่แล้ว

2.6.1 → ย้ายออก (นร.ที่ทำแขวนลอย,รอดำเนินการไว้)

2.6.2 🕇 เลื่อนชั้น/จบการเรียนต่อที่สถานศึกษาเดิม

2.6.3 **C** ซ้ำชั้น

2.6.4 🔿 จบการศึกษาเรียนต่อที่สถานศึกษาอื่น

3.2.1 เมนู 2.6.1 ย้ายออก (นักเรียนที่ทำแขวนลอย/รอดำเนินการ) ที่มีรายชื่อใน เมนู 2.4 ให้ทำข้อมูลเพื่อนำนักเรียนออกจากรายชื่อ

3.2.2 เมนู 2.6.2 เลื่อนชั้น/จบการศึกษาและเรียนต่อที่สถานศึกษาเดิม ที่มีรายชื่อใน เมนู 2.4 หากนักเรียนคนไหนเลื่อนชั้นและเรียนต่อที่เดิม ให้ทำข้อมูลในเมนู

3.2.3 เมนู 2.6.3 ซ้ำชั้น สำหรับนักเรียนที่มีรายชื่อใน เมนู 2.4 หากมีนักเรียนซ้ำชั้น

ให้ทำข้อมูลซ้ำชั้น

3.2.4 เมนู 2.6.4 เมื่อตรวจสอบรายชื่อนักเรียนในเมนู 2.4 หากนักเรียนที่จบ

้ชั้น ป.6/ม.3/ม.6(ปวช.3) และออกไปจากโรงเรียนแล้ว ให้ทำข้อมูลในเมนูนี้

3.2.5 นักเรียนคนไหนที่ยังไม่มาเรียน ให้ติดตามและพิจารณาจำหน่ายในภายหลัง

(รอบ 10 พ.ย.)

 การทำข้อมูลนักเรียนปัจจุบัน เมนู 2.7 ข้อมูลรายคนต้องเป็น นักเรียนที่มีตัวตน และศึกษาอยู่ ใน

โรงเรียน ณ วันที่ 10 มิถุนายน 2565 เท่านั้น ดำเนินการดังนี้

2.7 นักเรียนปัจจุบัน(ในรอบการทำข้อมูล)
2.7.1 ←ย้ายเข้านักเรียน
2.7.2 **\***นร.ซ้ำซ้อน
2.7.3 + เพิ่มนักเรียน
2.7.4 + เพิ่มนักเรียนติด G (ผู้ไม่มีหลักฐานทางทะเบียนราษฎร)
2.7.5 → ย้ายออก
2.7.6 → ออกกลางคัน / จำหน่าย
2.7.7 Φ จัดห้องเรียน/แก้ไขชั้นเรียน
2.7.8 ✓ เปลี่ยนชื่อนักเรียน
2.7.9 ④ อัพโหลดเอกสาร

2.8 ✔ จำนวนนักเรียนแยกชั้น,เพศ

2.9 🖹 รายงานระดับโรงเรียน

4.1 เมนู 2.7.1 ย้ายเข้านักเรียน เพื่อนำเข้าข้อมูลนักเรียนที่อยู่ในระบบ DMC อยู่แล้วเข้ามาใน
โรงเรียน (เด็กเก่าในระบบ DMC จากโรงเรียนอื่น,เลข G ที่มีข้อมูลในระบบ DMC สามารถกรอกในเมนูนี้ได้เลย)
4.2 เมนู 2.7.3 เพิ่มนักเรียน เพื่อกรอกข้อมูลนักเรียนใหม่ทั้งหมดในชั้น อ.1, ป,1, ม.1, ม.4 หรือ
ย้ายมาจากสังกัดอื่น และไม่มีข้อมูลในระบบ DMC (สาเหตุเพราะไม่เคยมีข้อมูลใน DMC, มาจากสังกัดอื่น)
4.3 เมนู 2.7.4 เพิ่มนักเรียนติด G เพื่อนำเข้าเด็ก G ที่พึ่งขอใหม่จากระบบ Gcode (เป็นเด็กที่ไม่มี
บัตรหลักฐานทางทะเบียนราษฎร และไม่เคยมีข้อมูลอยู่ในระบบ DMC)
4.4 เมนู 2.7.5 ย้ายออก สำหรับนักเรียนที่มาขอทำย้ายออกในช่วงก่อนวันที่ 10 มิถุนายน 2565

4.5 เมนู 2.7.6 ออกกลางคัน/จำหน่าย ให้ปรึกษาเขตพื้นที่การศึกษาก่อนดำเนินการ

4.6 เมนู 2.7.7 จัดห้องเรียน/แก้ไขชั้นเรียน สามารถใช้จัดห้องเรียนนักเรียนได้ หรือสามารถทำรายคนในเมนู 2.3

4.7 เมนู 2.7.8 เปลี่ยนชื่อนักเรียน สำหรับชื่อ-สกุล ของนักเรียน ซึ่งโรงเรียนไม่สามารถแก้ไขใน เมนู 2.3 ได้ ต้องแก้ไขในเมนูนี้เท่านั้น ไม่รับเรื่องแก้ไขชื่อ นามสกุลทาง Email และห้ามอัพโหลดไฟล์แก้ไขชื่อ เข้ามาในระบบ

4.8 เมนู 2.7.9 อัพโหลดเอกสาร สำหรับส่งแก้ไขเลขบัตรประชาชนทางอีเมล์เท่านั้น หยุดรับเรื่อง แก้ไขในวันที่ 10 มิถุนายน 2565 เวลา 16.30 น.

**5. เมนู 2.9 รายงานระดับโรงเรียน** แสดงข้อมูลที่กรอกในปีการศึกษา 2565 เมื่อ สพฐ. ประมวลผล ข้อมูลเรียบร้อยแล้ว โรงเรียนสามารถดาวน์โหลดข้อมูลเพื่อใช้สำหรับการบริหารจัดการภายในโรงเรียน

6. เมนู 3.1 การปรับปรุงตรวจสอบข้อมูลทั่วไป ของนักเรียนที่มีตัวตนในปีการศึกษา 2565 ดำเนินการ

```
ตั้งแต่ 3.1.1 – 3.1.9
```

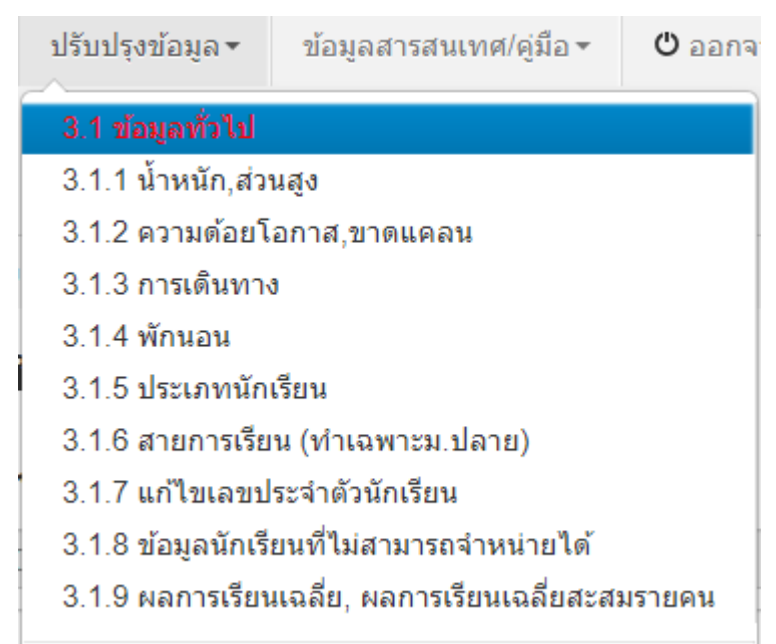

7. เมนู 3.3 รายการข้อมูลไม่ถูกต้อง สำหรับตรวจสอบข้อมูลที่ไม่ถูกต้องของนักเรียน ดำเนินการ ตั้งแต่ 3.3.1 – 3.3.16 หรือสามารถตรวจสอบได้ที่เมนู นักเรียนแยกชั้นเพศ เมนู 2.8

#### 3.3 รายการข้อมูลที่ไม่ถูกต้อง

| 3.3.1 ชื่อ,นามสกุลภาษาอังกฤษ                    |
|-------------------------------------------------|
| 3.3.2 น้ำหนัก, ส่วนสูง                          |
| 3.3.3 เลขที่บ้าน, หมู่                          |
| 3.3.4 จังหวัด, อำเภอ, ตำบล                      |
| 3.3.5 เชื้อชาติ, สัญชาติ, ศาสนา                 |
| 3.3.6 ระยะทางจากบ้านถึงโรงเรียน, วิธีการเดินทาง |
| 3.3.7 สถานภาพสมรสของบิดามารดา                   |
| 3.3.8 ความสัมพันธ์ของผู้ปกครองกับนักเรียน       |
| 3.3.9 ชื่อบิดา, มารดา                           |
| 3.3.10 วันเกิด                                  |
| 3.3.11 บัตรประชาชนบิดา, มารดา                   |
| 3.3.12 นักเรียนติด G                            |
| 3.3.13 บัตรประชาชนซ้ำในโรงเรียน                 |
| 3.3.14 บัตรประชาชนซ้ำต่างโรงเรียน               |
| 3.3.15 ประเภทนักเรียนและสายการเรียน             |
| 3.3.16 ความต้อยโอกาสและรายได้ผู้ปกครอง          |

8. ปุ่มยืนยันจะสามารถกดได้ในวันที่ 10 มิถุนายน 2565 ตั้งแต่เวลา 8.00 น. และปิดระบบ เวลา 16.30 น. Flow Chart การปฏิบัติงาน :

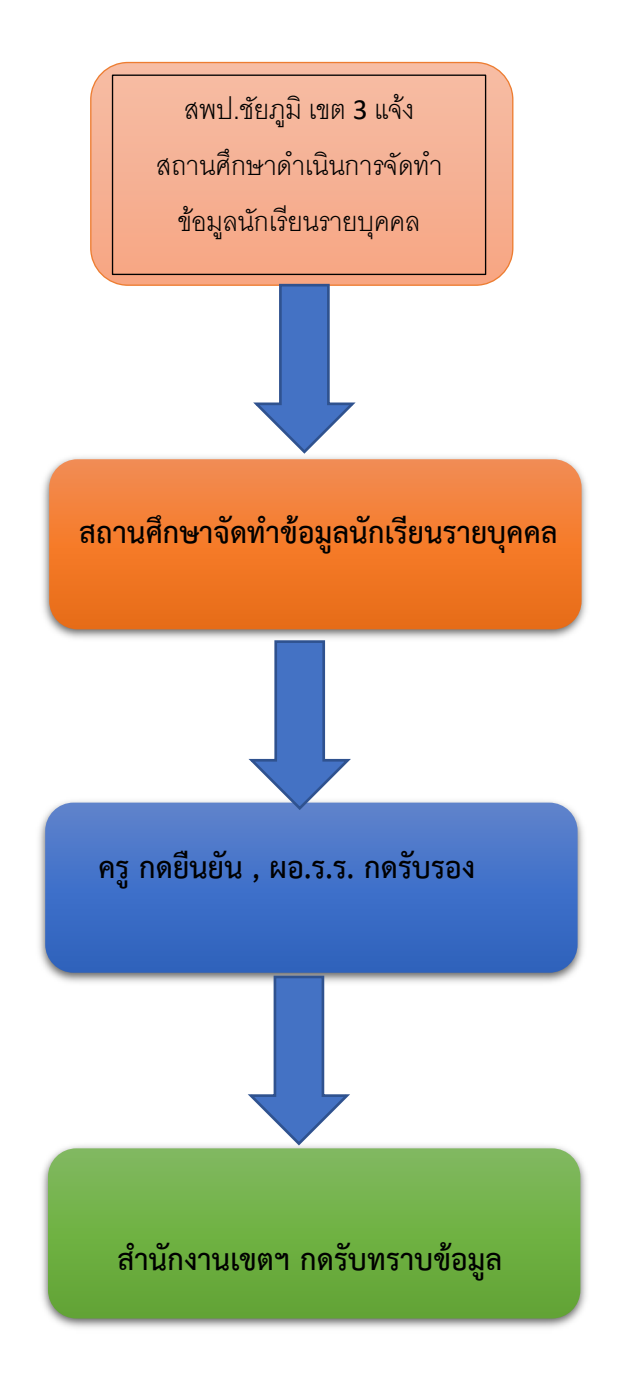